## تغییردادن گذرواژهٔ ویندوز و ساخت دیسک بازیابی گذرواژه

هنگام اختصاص یک **گذرواژه** برای حساب کاربری **ویندوز** خود، امکان ساخت یک **یادآور** (hint) **گذرواژه** فراهم می شود. اگر گذرواژه را اشتباه تایپ کنید **ویندوز۲**، آن یادآور گذرواژه را به نمایش در می آورد. اگر یک یادآور گذرواژه را برپا نکرده باشید، یا اگر حتی به کمک یادآور گذرواژه نتوانید گذرواژه را به یاد بیاورید، گذرواژه را می توانید عوض کنید \_ اما فقط در صورتی که یک **دیسک reset** USB یا روی یک حافظهٔ فلش USB یا روی یک دیسکت فلاپی می توانید بسازید؛ اما آن را روی سم دی یا

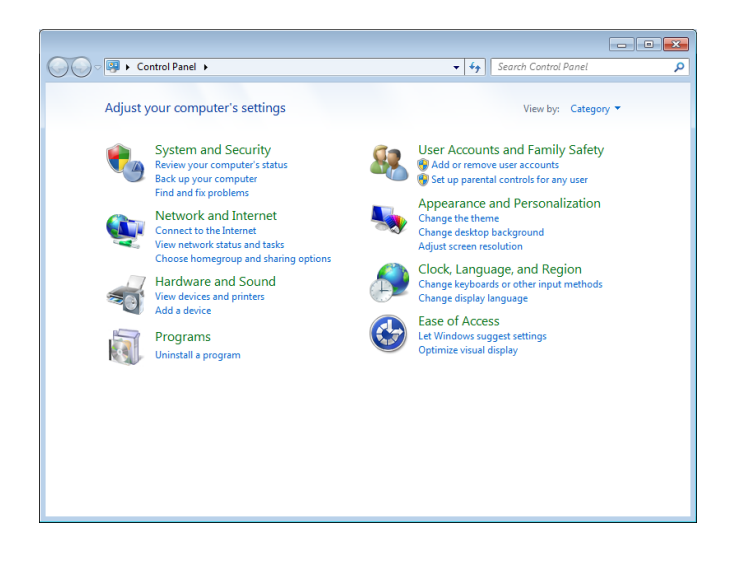

دىوىدى نمىتوانيد بسازيد.

آیا فکر می کنید هیچ گاه گذرواژه را گم یا فراموش نخواهید کرد؟ ممکن است نامحتمل به نظر برسد، اما ممکن است چنین شود، به ویژه در محیطی که شما را وادار می کند که هر چند گاه یک بار گذرواژهٔ خود را تغییر بدهید. ساخت یک دیسک reset گذرواژه یک اقدام احتیاطی آسان است که ممکن است روزی بسیار نجاتبخش باشد.

• حافظهٔ فلش USB خود را به کامپیوتر وصل کنید، یا یک دیسکت را در دیسکتران قرار دهید.

User Accounts and Family Safety روی Control Panel ۲. در کلیک کنید، و سپس روی User Accounts کلیک کنید. آنگاه در

فهرست Tasks (ستون سمت چپ)، روی Create a password reset disk کلیک کنید.

يا

در کادر Search منوی Start، عبارت **reset password** را تایپ کنید و سپس در فهرست نتایج جستجو روی Create a password reset disk کلیک کنید.

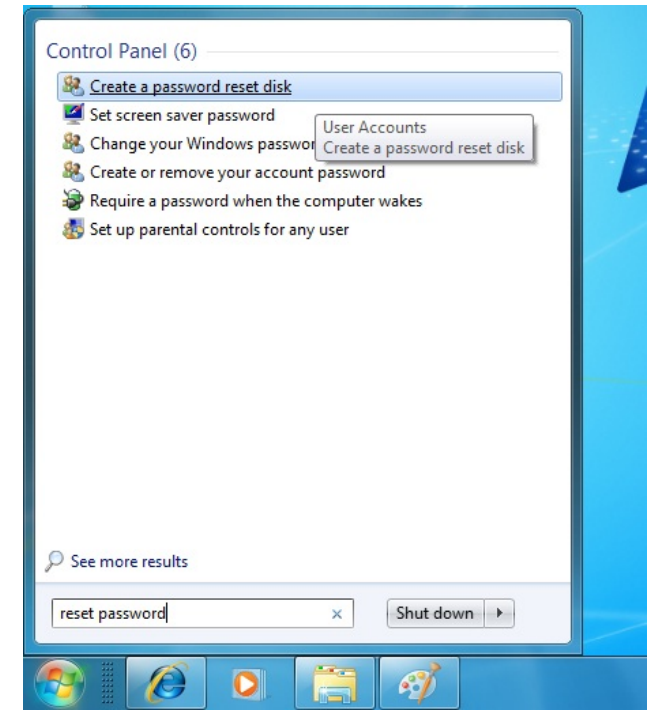

♥• در صفحهٔ Welcome روی Next کلیک کنید.

در صفحهٔ Create a Password Reset Disk، حافظهٔ فلش Next یا آیکن دیسکتران خود را انتخاب کنید، و سپس روی USB کلیک کنید.

گو در صفحهٔ Current User Account Password، گذرواژهای را که در حال حاضر برای آیین ورود به **ویندوز۷** استفاده میکنید تایپ کنید، و سپس روی Next کلیک کنید.

## ເພິ່ພີດເເເຕັດ

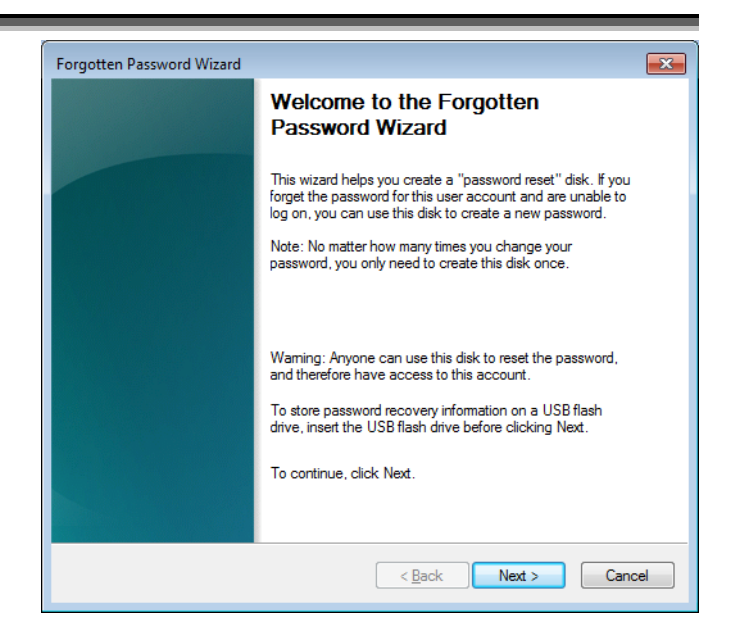

وی از آن که نوار پیشرفت عملیات ۱۰۰ درصد کامل شد، روی Next کلیک کنید. آنگاه در صفحهٔ Finish روی Completing the Forgotten Password Wizard کلیک کنید.

## تعویض گذرواژه با استفاده از دیسک reset گذرواژه:

۱. در صفحهٔ خوشامدگویی ویندوز ۲ اجازه بدهید کادر گذرواژه خالی باشد و سپس کلید Enter را بزنید، یا روی دکمهٔ Go کلیک کنید. ویندوز به شما خواهد گفت که نام کاربری یا گذرواژه نادرست است.

|     | Create a Password Reset Disk<br>The wizard will save password information about this user account to the disk in<br>the drive below. |
|-----|----------------------------------------------------------------------------------------------------|
|     | I want to create a password key disk in the following drive:                                                                         |
| cel | < Back Next > Cancel                                                                                                    |

۲. روی OK کلیک کنید تا به صفحهٔ Welcome باز گردید، و سپس روی لینک OK کلیک کنید که در زیر کادر گذرواژه به نمایش در میآید. برنامهٔ Password Reset Wizard به اجرا درمیآید.

♥• در صفحهٔ Welcome، روی Next کلیک کنید.

در صفحهٔ Insert the Password Reset Disk، حافظهٔ فلش USB یا دیسکتران خود را انتخاب کنید. حافظهٔ فلش USB را به کامپیوتر وصل کنید یا دیسکت گذرواژه را در دیسکتران قرار دهید، و سپس، روی Next کلیک کنید.

یک در صفحهٔ Reset the User Account Password، یک گذرواژهٔ جدید، و یک نکتهٔ **یادآور** (hint) گذرواژه تایپ کنید، و سپس روی Next کلیک کنید.

Completing the Forgotten Password Wizard در صفحهٔ Finish روی Finish کلیک کنید.

دیسکت گذرواژه را در یک مکان امن قرار دهید، چون هر کس میتواند از آن برای عوض کردن گذرواژهٔ شما و بهدست گرفتن کنترل کامپیوترتان بهره بگیرد.□

< Back Next >

Forgotten Password Wizard Creating Password Reset Disk

Progress: 35% complete

Please wait while the wizard creates the disk